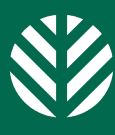

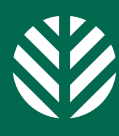

### **Terms to Know**

Evergreen (Parent) Requisition- A requisition created to build a pool of candidates but is not used to hire candidates into. This feature allows us to advertise a posting over a long period of time to attract candidates to multiple open positions. Child Requisition- A requisition that mimics the Evergreen Requisition and is used to hire candidates. The child requisition is added to an

**Evergreen or Parent Requisition** 

# 1. Create an Evergreen Requisition

# Evergreen Job Requisition Job Requisition Type Standard Quick Apply Req Id \* Status Pending Approval \* Number of Openings 1

- Locate a vacant position that belongs to you and
- Choose Global Job Req for salaried and salaried non-exempt positions.
- Choose Hourly Req for hourly positions
- Toggle on the Evergreen Job Requisition button
- Set the Prescreening Questions to required.

Step 1 Video Example

### 2. Post the Evergreen Requisition

#### **Production Apprentice (4629)**

Job postings

Posting Type

ranet Posting

Corporate Posting

Job Requisition Details Candidates (2) Job Postings (2)

| • | Make sure you post the     |
|---|----------------------------|
|   | requisition that has the   |
|   | Evergreen option selected. |
| • | When vou find a            |

- candidate, you will need to open a position or use an existing one to make a child requisition with.
- NEVER move a candidate past the 'New Application' bucket in the Evergreen workflow -- unless you are done sourcing candidates.

### 3. Add a 'Child' Requisition

09/23/2024

09/23/2024

08:42 AM EDT

08:42 AM EDT

#### Create a child requisition Child requisitions can be by linking an identical unlinked if necessary. requisition to the Ever-Evergreen Job Requisition green Requisition. Child Reguisitions Add Child R You can add multiple child requisitions to the ing dashboard. Job Requisition Type Evergreen Evergreen Requisition Quick Apply ing questions Reg Id 4629 \* Status Open

### 4. Forward the Applicant(s)

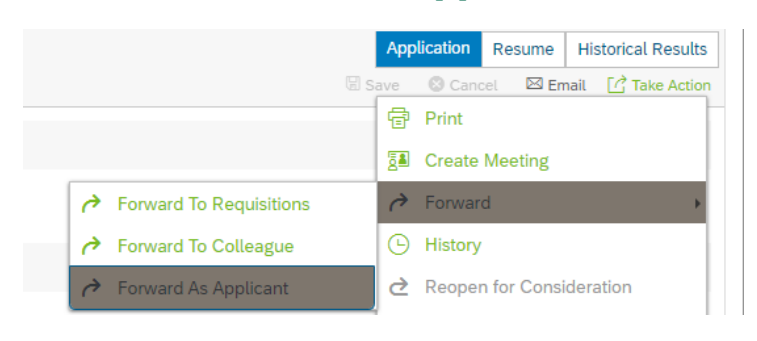

- Candidates should be transferred to the child requisition before being pushed through the workflow.
- There is only one candidate per child requisition.

- The Evergreen Requisition
- ID can be seen in child requisitions on the recruit-
- Do NOT require prescreen-

Step 3 Video Example

- Select Forward As Applicant under the action on the candidate
- Select the appropriate child requisition number and press Forward to Selected.

## 5. Push Applicant(s) through Workflow

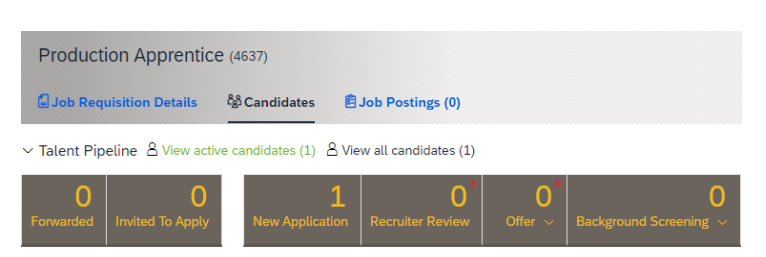

- Push the candidate through the workflow on the child requisition.
- Each child requisition is single hire and attached to a specific position number.